# 国家电网有限公司高级培训中心2024年第一次服务竞争性谈判采购采购公告 (招标编号: 502411)

项目所在地区:北京市

一、招标条件

本国家电网有限公司高级培训中心2024年第一次服务竞争性谈判采购已由项目 审批/核准/备案机关批准,项目资金来源为自筹资金0万元,招标人为国家电网 有限公司高级培训中心。本项目已具备招标条件,现招标方式为公开招标。

### 二、项目概况和招标范围

规模: 详见附件

范围:本招标项目划分为1个标段,本次招标为其中的:

(001)详见附件;

### 三、投标人资格要求

(001详见附件)的投标人资格能力要求:详见附件;

本项目不允许联合体投标。

### 四、招标文件的获取

获取时间:从2024年03月15日 16时00分到2024年03月22日 17时00分获取方式:详见附件

### 五、投标文件的递交

递交截止时间:2024年04月08日 09时00分 递交方式:详见附件电子上传文件递交

### 六、开标时间及地点

开标时间: 2024年04月08日 09时00分 开标地点: 详见附件

七、其他

详见附件

八、监督部门

本招标项目的监督部门为详见电子商务平台。

九、联系方式

- 招标 人:国家电网有限公司高级培训中心
- 地 址:北京市海淀区西小口路18号
- 联系人:黄工
- 电话: 010-82812626
- 电子邮件: dkydsh@163.com

招标代理机构: 国网电商科技有限公司

- 地 址: 天津市河北区海河东路78号茂业大厦32层
- 联系人: 郭工
- 电话: 010-82812626
- 电子邮件: dkydsh@163.com

招标人或其招标代理机构主要负责人(项目负责人): (签名)

招标人或其招标代理机构: \_\_\_\_\_(盖章)

# 国家电网有限公司高级培训中心 2024年第一次服务公开竞争性谈判 采购公告

国家电网有限公司高级培训中心

二〇二四年

### 第一章 采购公告

### 国家电网有限公司高级培训中心2024年第一次服务竞争性谈判采购 采购公告 采购编号: 502411

#### 1. 采购条件

项目建设单位为国家电网有限公司高级培训中心(以下简称"项目单位"),项 目资金来自企业自有资金,并委托国网电商科技有限公司为采购代理机构。项目 已具备采购条件,现对该项目进行公开竞争性谈判采购。

本项目积极响应《中共中央国务院关于开展质量提升行动的指导意见》,倡导潜在应答人用先进标准引领服务质量提升,有效治理质量突出问题,推动形成 优质优价的采购机制。

### 2. 项目概况与采购范围

详见**采**购公告附件。

#### 3. 应答人资格要求

3.1 应答人须满足如下通用资格要求:

(1)本次采购要求应答人须为中华人民共和国境内依法注册的法人或其他组织,须具备承担所应答项目的资格条件;并在人员、设备、资金等方面具有保障如期完成采购项目的能力。

(2)法定代表人或单位负责人为同一人或者存在控股、管理关系的不同单位 ,不得参加同一标包应答或者未划分标包的同一采购项目应答。

(3)**取得国家法律、法规、部**门规章规定的有效许可证。**取得采购文件要求的** 国家强制认证证书。

(4)应有良好的财务状况和商业信用。

(5)根据《国家电网有限公司供应商关系管理办法》的规定,应答人存在导致 其被暂停成交资格或取消成交资格的不良行为且在处理有效期内的,应答人在 首次应答截止之日至成交结果发布之前,任一日在不良行为处理期内的,均适用 不良行为处理结果。或应答人存在触发《国家电网有限公司供应商关系管理办法 》第六十三条重大问题"熔断机制"情形的,其应答将被否决。

(6)根据最高人民法院、国家发展改革委、国家铁路局等九部门联合印发的《 关于在招标投标活动中对失信被执行人实施联合惩戒的通知》(法[2016]285号), 应答人不得被人民法院列为失信被执行人。应答人不得存在违法失信行为,不得 被列入失信被执行人,不得被"信用中国"网站(www.creditchina.gov.cn)列入严重失信主体名单。

(7)应答人不得被市场监督管理机关在国家企业信用信息公示系统中列入严 重违法失信企业名单或列入经营异常名录信息。应答人需同时在商务文件中提 供在国家企业信用信息公示系统(www.gsxt.gov.cn)查询的,包含"营业执照信 息"、"列入严重违法失信企业名单(黑名单)"、"列入经营异常名录信息"、"行政 处罚信息"、"清算信息"的查询结果,如应答人未提供企业信用信息公示报告,或 提供的报告不符合采购文件规定的格式与内容,或报告内容被评审委员会认定 有异议的,应答人的"列入经营异常名录信息"和"列入严重违法失信企业名单(黑 名单)信息"以评审委员会在国家企业信用信息公示系统(www.gsxt.gov.cn)查询 的结果为准。应答人未提供或提供的企业信用信息公示报告不符合采购文件规 定的格式与内容的,评审委员会将会对应答人进行不利评价。应答人提供虚假企 业信用信息公示报告的,按照虚假应答进行否决,并根据《国家电网有限公司供 应商关系管理办法》进行相应处理。

3.2 应答人须满足如下专用资格要求:

详见**采**购公告附件。

3.3 除专用资格要求中明确接受联合体应答的项目外,不接受联合体应答。

3.4 如接受联合体应答的,应答人还应遵守以下规定:

(1)联合体各方均应满足3.1款和3.2款的规定。

(2)联合体各方应按照采购文件提供的格式签订联合体协议书,明确联合体 牵头人和各方的权利义务。

(3)联合体牵头人代表联合体各方负责获取本项目的采购文件及应答工作。

(4)由同一专业的单位组成的联合体,按照资质等级较低的单位确定资质等级;不同专业分工由不同单位分别承担的,按照各自的专业资质确定联合体的资质。

(5)联**合体各方不得再以自己名**义单**独或参加其他联合体在同一标包中应答** 

3.5除专用资格要求中明确接受代理商应答的项目外,不接受代理商应答。

3.6本次采购不接受应答人委托中介机构或者中间人编制应答文件或代行办 理应答事宜。

3.7各应答人均可就本次采购的部分或全部标包应答。

#### 4. 采购文件的获取

0

4.1 采购文件(电子文件)免费获取。

4.2凡有意参加应答者,请于2024年3月22日17点前(北京时间,下同),登录 招标人招投标交易平台信息系统(国家电网有限公司电子商务平台https://ecp .sgcc.com.cn,以下简称电子商务平台)获取采购文件,并按《电子招标投标办法 》等国家法律法规要求,到第三方认证机构办理CA证书电子钥匙。应答人应妥善 保管招标人招投标交易平台信息系统账号和密码,以及CA数字证书和密码,因上 述账号、数字证书或密码保管不当造成的损失,由应答人自行承担。

应答人应在招标人招投标交易平台信息系统注册并办理CA证书电子钥匙方 可获取采购文件,电子钥匙的办理流程请登录招标人招投标交易平台信息系统 首页"新手指引"→"电子钥匙办理须知"下载所有文件仔细阅读。电子钥匙的办理 需要一定的时间,请潜在应答人高度重视。由于没有及时办理电子钥匙导致获取 采购文件失败,由应答人自行承担相关责任。支持电话为:4009915500。

4.3未按上述时间和方式获取采购文件的,将无法进行后续的应答及报价。

4.4应答人需利用投标工具进行电子应答文件编制。投标工具下载方式:请 各应答人在招标人招投标交易平台信息系统首页"下载专区→供应商投标工具" 下载并安装。操作手册及注意事项见首页"操作说明→ECP2.0招标采购流程供应 商操作手册"或"演示视频→投标工具新U+操作指导视频"。投标工具操作问题联 系招标人招投标交易平台信息系统支持服务电话:010-

63411000。使用投标工具电脑配置要求:内存大于8GB, 64位操作系统。

4.5 本次采购公告同步在中国招标投标公共服务平台 (http://www.cebpubservice.com)、招投标交易平台信息系统(https://ecp.sgcc. com.cn)上发布。

#### 5. 首次应答文件的提交

5.1首次应答文件提交的截止时间(首次应答截止时间,下同):2024年4月8 日9点前。

应答文件提交时间:所有应答文件应当在首次应答截止时间递交(提交)采购人。

应答文件提交地点:电子应答文件提交招标人招投标交易平台信息系统。

电子应答文件递交方式详见第五章应答文件格式。如要求全部文件上传电 子商务平台,应答人仅可通过电子商务平台提交全部应答文件;对于受电子商务 平台容量限制,要求通过网盘递交的文件,应答人需应用投标工具U+商务技术大 文件功能加密提交网盘文件,在应答截止时间前完成上传提交。

5.2首次应答截止时间之前未成功提交至招标人招投标交易平台信息系统的 电子应答文件,采购人不予受理。不接受未按规定加密的应答文件及应答文件的 修改文件。不接受邮寄方式提交应答文件及应答文件的修改文件。

5.2.1本次应答不接收纸质投标文件,电子应答文件(包括报价文件、商务文件、技术 文件)提交招标人招投标交易平台信息系统,其中规定需要签字、盖章的页面(如原厂商 授权委托书等),需扫描后插入对应word文件中,在点击提交前,请下载成套应答文件检 查完整性后再提交。由于投标工具对应答文件大小有限制,请合理使用图片工具对插入文件中的图片大小进行压缩,但需确保插入图片的清晰度。

5.2.2成交人需在中标通知书发放后7日内邮寄(以快递单寄出之日或邮戳日期为准)或现 场递交与招标人招投标交易平台信息系统电子版文件(带二维码)一致的纸质投标文件正 本(需加盖单位公章,所有应答文件胶装成一册并连续编码,每册厚度不超过5cm,如文件 厚度超过5cm,可根据实际情况进行分册,如分为应答文件上册、下册等)。如成交人未在 规定时间内邮寄,招标人有权取消其中标资格。邮寄或递交地点:北京市海淀区小营东路1 5号,电商科技:010-82812626。

5.3

未按采购公告规定的时间和方式获取并下载采购文件的应答,采购人将不予受 理。

#### 6. 发布公告的媒介

本次采购公告在招标人招投标交易平台信息系统(https://ecp.sgcc.com.c n)上发布。

#### 7. 采购文件获取联系方式

采购人:国家电网有限公司高级培训中心 地址:北京市海淀区西小口路18号 邮编:100192 采购代理机构:国网电商科技有限公司 地址:天津市河北区海河东路78号茂业大厦32层 邮编:300143 联系人电话:刘工/郭工 010-82812626 电子邮件:dkydsh@163.com

**招标人招投标交易平台信息系统(电子商务平台)网址**:https://ecp.sgcc. com. cn(新手指引中提供的浏览器)。

### 8. 合规声明

本采购文件(包括商务部分和技术部分)符合国家现行法律法规规定,若国 家颁布新的法律法规或对现有法律法规进行修订,以新施行的法律法规规定为 准。

### 9. 权利声明

禁止对本采购文件或公示信息进行任何形式的转载(包括但不限于部分或全 文转载、修改后转载)或任何未经书面授权的使用。任何单位或个人不得对采购 公告或公示信息等内容进行不全面、不准确、不客观地分析或使用,任何单位或 个人违法或违反本条规定转载、使用本采购文件或公示信息的,采购人将依法追 究法律责任。

2024年3月15日

### 采购公告附件

表一

最高限价( 序号 分标编号 分标名称 分包编码 分包名称 采购范围/项目概况 履行期限及地点 万元) 服务周期: 自合同签订之日起 502411-2024年等级保护测评服 本项目采购范围是国网高培中心2024年等级保护测评服 至2024年11月30日。 系统运维 9013007 包1 务,为固定总价采购。本次采购不包含搭建系统所需硬件 无 1 条 服务地点:北京市海淀区西小 设备和第三方软件。 -9999口路18号 技术服务 本项目采购范围是国网高培中心2024音视频课程 服务周期: 自合同签订之日起 502411-2024年培训辅助机器人 智能摘要与分类RPA工具开发服务,为固定总价 至2024年11月30日。 无 2 9012006 包1 技术开发 服务地点:北京市海淀区西小 工具维护 采购。本次采购不包含搭建系统所需硬件设备和 -0002口路18号 服务 第三方软件。 技术服务 本项目采购范围是国网高培中心2024音视频课程 服务周期: 自合同签订之日起 502411-音视频课程智能摘要与 智能摘要与分类RPA工具开发服务,为固定总价 至2024年11月30日。 无 包2 3 9012006 采购。本次采购不包含搭建系统所需硬件设备和 技术开发 服务地点:北京市海淀区西小 分类RPA开发 -0002口路18号 服务 第三方软件。 (1)1号楼、3号楼、10号楼中央空调冷却水、冷冻水水质检 测及处理:(2)中心锅炉房和1号楼锅炉房水质检测及处理 技术服务 服务周期: 2024年7月1日到20 502411-2024年水系统处理药剂 :(3)1号楼游泳池水水质检测及处理:(4)1号楼、3号楼、1 26年6月30日 9012006 0号楼中央空调冷却塔填料清洗及军团菌检测:(5)1号楼 无 包1 4 服务地点:北京市海淀区西小 其他技术 及技术服务 、3号楼、10号楼、总锅炉房系统补水水质检测及处理:(6) -0004口路18号 支持服务 1#楼、3#楼、10#楼二次供水水质检测;(7)锅炉废水废气 检测。

### 服务清单

# 专用业绩资质要求

| 序号 | 分标编号                             | 分标名称              | 分包编码 | 分包名称                  | 专用资格要求                                                                                                 |
|----|----------------------------------|-------------------|------|-----------------------|----------------------------------------------------------------------------------------------------|
| 1  | 502411-<br>9013007—9999          | 系统运维              | 包1   | 2024年等级保护测评服务         | <ol> <li>资质要求:无</li> <li>2.业绩要求:2021年1月1日起至首次应答截止日</li> <li>,具有系统运维项目的业绩。</li> <li>3.其他要求:无</li> </ol> |
| 2  | 502411-<br>9012006 <i>—</i> 0002 | 技术服务-<br>技术开发服务   | 包1   | 2024年培训辅助机器人工具维<br>护  | <ol> <li>1.资质要求:无</li> <li>2.业绩要求:2021年1月1日起至首次应答截止日</li> <li>,具有技术服务业绩。</li> <li>3.其他要求:无</li> </ol>  |
| 3  | 502411-<br>9012006 <i>—</i> 0002 | 技术服务-<br>技术开发服务   | 包2   | 音视频课程智能摘要与分类RPA<br>开发 | <ol> <li>1.资质要求:无</li> <li>2.业绩要求:2021年1月1日起至首次应答截止日</li> <li>,具有技术服务业绩。</li> <li>3.其他要求:无</li> </ol>  |
| 4  | 502411-<br>9012006-0004          | 技术服务-<br>其他技术支持服务 | 包1   | 2024年水系统处理药剂及技术<br>服务 | <ol> <li>1. 资质要求:无</li> <li>2.业绩要求:2021年1月1日起至首次应答截止日</li> <li>,具有同类服务业绩。</li> <li>3.其他要求:无</li> </ol> |

# 国网商城客户e助手在线申请发票用户手册V1.0

用户登录和退出

1.1.1.1 功能介绍

面对国网电商科技的客户结算人员,提供用户登录服务,当前支持小程序授权登录、手机号登录两种 登录方式。

1.1.1.2 主要功能

1. 微信授权登录: 通过微信授权, 用微信绑定的手机号登录小程序

2. 手机号登录:录入手机号和验证码,登录小程序

1.1.1.3 操作介绍

核心操作场景有两种:一是微信登录,适用当前微信账号已绑定前置业务中(比如招投标业务)预留 手机号:二是手机号登录,适用当前微信账号未绑定前置业务中(比如招投标业务)预留手机号。

1.1.1.3.1 搜索小程序

若用户已有小程序的二维码,用微信扫描二维码即可打开小程序;

若用户没有小程序的二维码,则在微信聊天页面下拉,打开最近页面,点击页面顶部搜索按钮,打开 小程序搜索页,录入"国网商城客户e助手"搜索到小程序后,单击打开小程序。

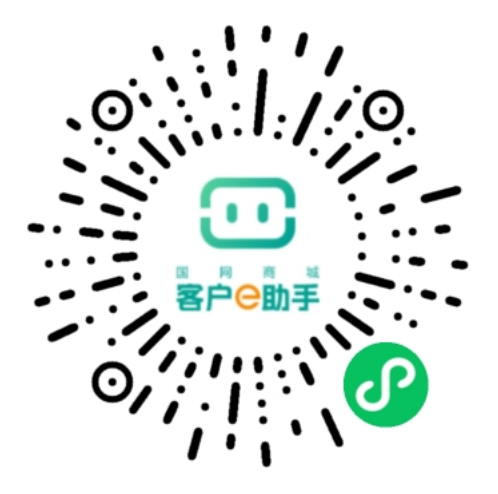

"国网商城客户e助手"小程序二维码

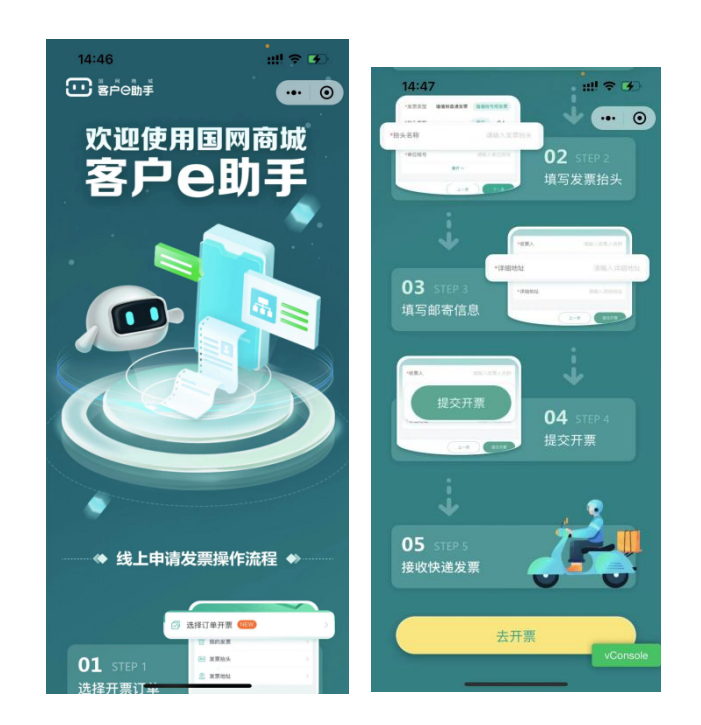

# 客户e助手引导页

打开小程序即可看到引导页面,登录小程序有两种方式:第一种,点击右侧浮动按钮,也可到达登录页面。第二种,将页面下滑到底端有【去开票】按钮,点击后到达登录页面。

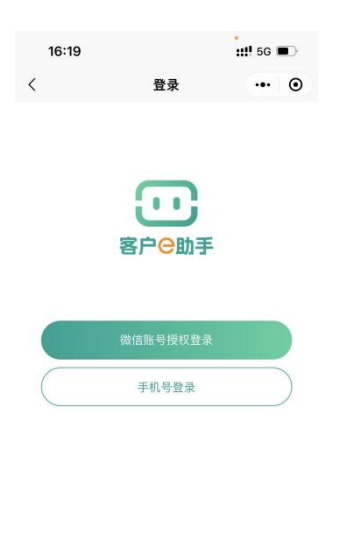

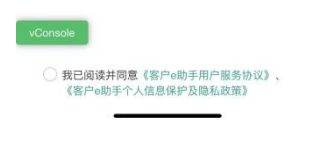

# 客户e助手登录页

1.1.1.3.2 微信授权登录

首先,查看并同意《客户e助手用户服务协议》和《客户e助手个人信息保护及隐私协议》;

然后,点击【微信账号授权登录】,若微信只绑定了一个手机号,则完成登录;如果微信绑定多个手机号,则选择要使用的手机号后,点击【允许】后,即可完成登录,来到客户e助手首页。

1.1.1.3.3 手机号登录

首先,查看并同意《客户e助手用户服务协议》和《客户e助手个人信息保护及隐私协议》;

然后,点击【手机号登录】,进入手机号登录页,输入手机号,然后点击发送验证码,将收到的短信 验证码输入后,点击【登录】,即完成手机号登录,来到客户e助手首页。

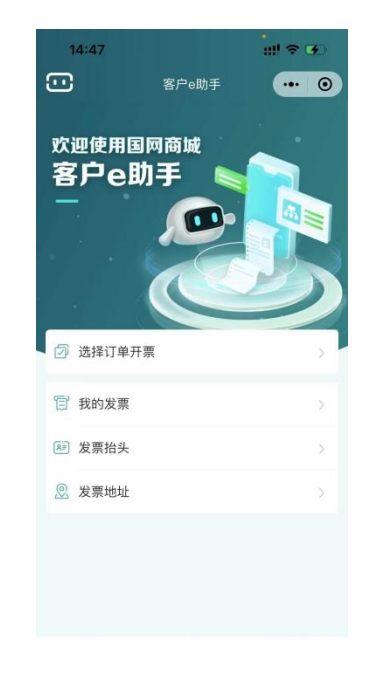

客户e助手首页

### 1.1.1.3.4 退出登录

【退出】功能位置:小程序首页底部快捷菜单最右侧(其它有此快捷菜单的地方,都可点击),如下图:

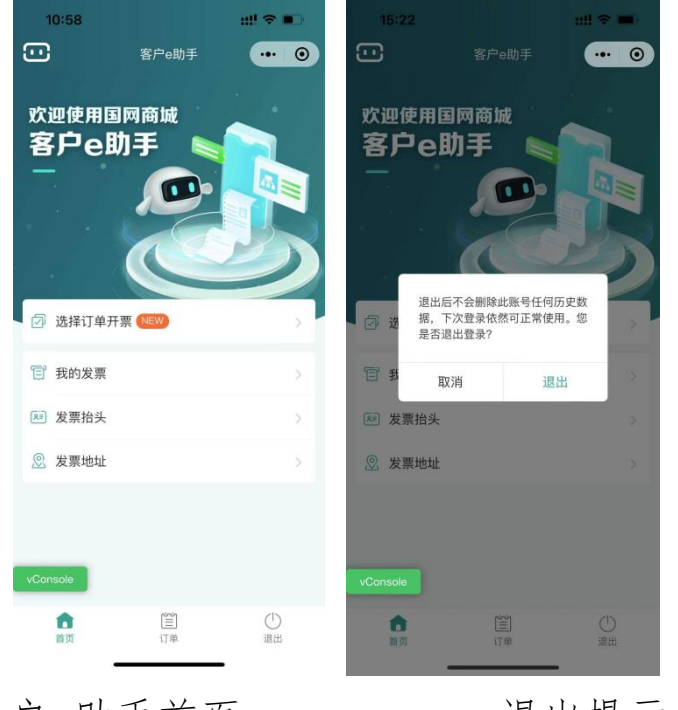

客户e助手首页

退出提示框

点击【退出】,在系统弹出的退出提示框中,继续点击【退出】,即可退出。用户退出后,系统不会删除 此账号任何历史数据,下次登录依然可正常使用。

### 在线申请发票

1.1.1.4 功能介绍

面对国网电商科技的客户结算人员,提供查询、查看、核对当前时间可开票订单,以及对核对无误的 订单在线申请发票服务。

1.1.1.5 主要功能

选择可开票订单:在首页【选择订单开票】按钮后面,当有红色的"new"时,表示当前有可开票的订单,否则表示没有。有订单的情况下,点击进入可开票订单类型列表页面,可查看到当前不同业务的可开票的订单,以及订单的详细列表。

单笔订单申请发票:适用于用户对某一笔订单申请发票。

多笔订单合并申请发票:适用于用户对相同成交人/应答人、相同项目中相同费用类型的订单合并申请 一张发票。(特殊的,如果合并申请后出现了超国网电商科技有限公司单张发票限额的情况,则系统会按 照一定的业务规则拆分开具发票。)

14

1.1.1.6 操作介绍

下面包括查看可开票订单、单笔订单在线申请发票以及多笔订单合并开票的操作流程。

### 1.1.1.6.1 查看可开票订单

1. 在客户e助手首页,查看【选择订单开票】按钮后面,是否有红色的"new",如果有,表示有新订单,用户点击【选择订单开票】,进入可开票订单类型列表页;

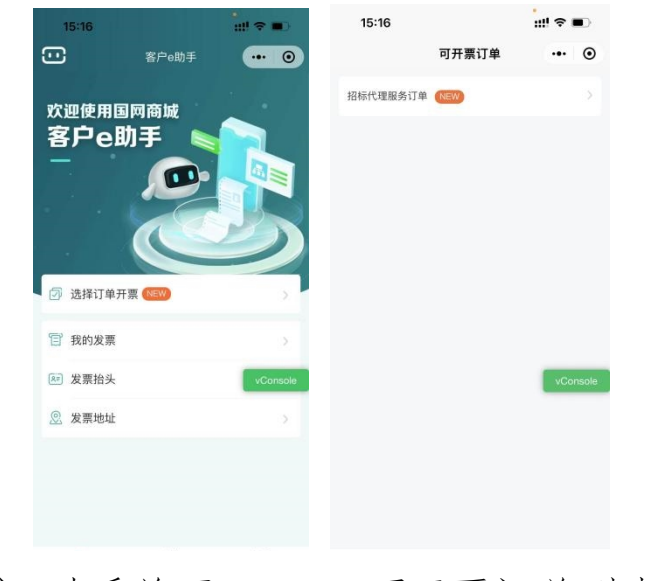

客户e助手首页 可开票订单列表页

2. 在可开票订单类型列表页,会展示当前有哪些类可开票的订单,选择一类,进入订单详情页面

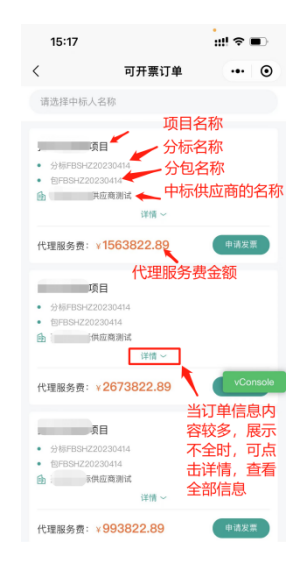

可开票订单详情页

页面中根据订单类型不同,展示的内容也不相同,其中招标代理服务类订单展示内容为:第一行为项 目名称;第二行为该招标项目的分标名称;第三行为分包名称;第四行为中标商户名称;每笔订单的底部 为招标代理的服务费,单价为元。 每笔订单展示区都有一个【详情】,当订单信息内容较多,展示不全时,可点击此按钮,查看全部信息,查看后再点击【收起】,即可恢复订单信息简略模式,不点击【收起】也不影响功能的正常使用。

1.1.1.6.2 查询订单

可开票订单详情页面支持按照成交人/应答人名称查找相关可开票订单,在页面的顶部,有个查询下拉框,展示是的手机号关联的存在可开票订单的所有商户名称,用户可选择其中一个,查看此商户的可开票订单。

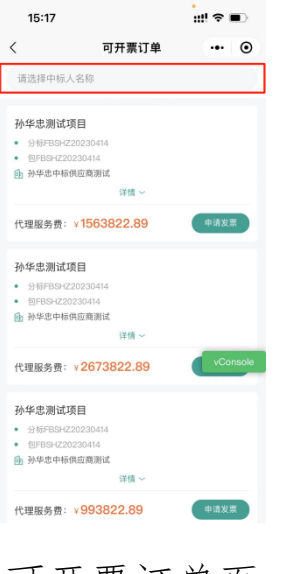

可开票订单页

# 1.1.1.6.3 单笔订单申请发票

第一步,在订单详情列表页,选中一笔订单,点击【申请发票】,进入填写发票抬头页面。

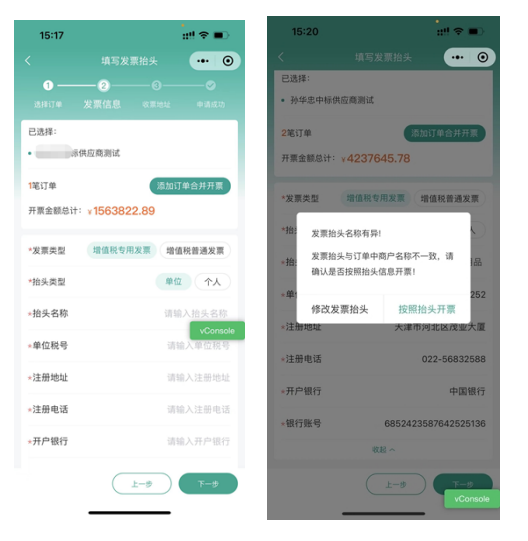

填写发票抬头页面 抬头名称确认提示

第二步,如果只对此一条订单申请开票,则可直接填写发票抬头信息(其中标有\*的字段都是必填项),然后点击【下一步】,进入发票邮寄信息填写页面;特别的,当用户填写的抬头名称与成交人/应答人的商户名称不一致时,系统会给出提示,用户如果确认按照所填的抬头开票,则可点击【按照抬头开票】,进入发票邮寄信息填写页面;否则,点击【司改发票抬头】,留在当前页面修改发票抬头后,再点击【下一步】。

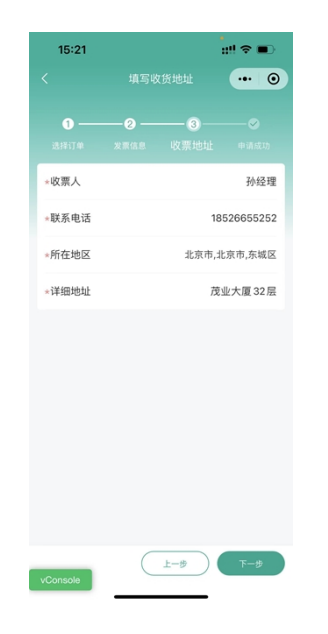

# 填写收票地址页面

第三步,填写收票人信息和邮寄地址信息(其中标有\*的字段都是必填项),然后点击【下一步】,进入开票信息确认页面。

| 15:21    |        | "" ≈ ■        |
|----------|--------|---------------|
|          |        | •• •          |
| 请确认本次开票  | 信息     |               |
| 申请开票方    |        | 标供应商测试        |
| 开票订单     |        | 2笔            |
| 开票业务     | 1      | B标代理服务订单      |
| 开票总金额    |        | ¥4237645.78   |
| 发票类型     |        | 增值税专用发票       |
| 抬头名称     |        | 永发办公用品        |
| 单位税号     | 525    | 5235352525252 |
| 注册地址     | 天津市    | 市河北区茂业大厦      |
| 注册电话     |        | 022-56832588  |
| 开户银行     |        | 中国银行          |
| 银行账号     | 685242 | 3587642525136 |
| 收票人      |        | 孙经理           |
| vConsole | 上一步    | ) <b>下</b> 一步 |

# 开票信息确认页面

第四步,请用户核对、确认当前开票信息是否准确,若有误,可点击【上一步】返回有问题的信息填写页面修改;若信息无误,用户可点击【下一步】,正式提交开票申请。看到开票成功页面,表示开票申请已成功提交,申请开票操作流程结束。

用户可点击【我的订单】,返回可开票订单类型列表页,再对其它订单申请开票。

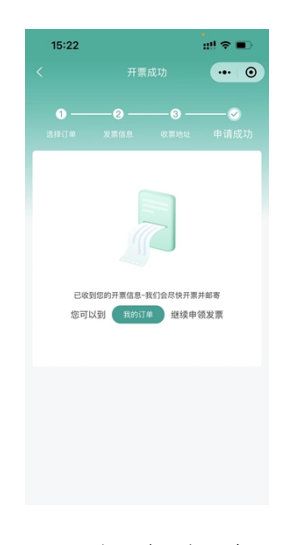

# 开票申请成功页

1.1.1.6.4 多笔订单合并申请发票

第一步,在订单详情列表页,选中一笔订单,点击【申请发票】,进入填写发票抬头页面。

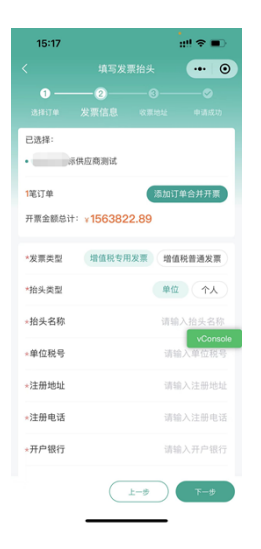

# 填写发票抬头页面

第二步,在填写发票抬头页面点击【添加订单合并开票】按钮,打开可合并开票订单列表页面,选择 要合并开票的订单,然后点击【合并开票】,进入填写发票抬头信息页,页面上的开票订单数量以及开票 金额总计会更新为所选中订单合计数值。

注:目前支持相同成交人/应答人、相同项目中、相同费用类型的订单合并开票,不满足这些条件的订 单不可合并开票。

| 15:17                                                                               | ::!! 중 ■)           | 15:17                                                                                     |               | .:!! ? • | 15:17                        |                                           | ::!! 중 ■    |
|-------------------------------------------------------------------------------------|---------------------|-------------------------------------------------------------------------------------------|---------------|----------|------------------------------|-------------------------------------------|-------------|
|                                                                                     | 文票抬头 ••• 0          | < 选择                                                                                      | 译合并开票订单       | ••• •    | <                            |                                           | •• •        |
| ①         ②           送降订单         发票信息           已选择:            ●         中标供应商测试 |                     | <ul> <li>測试项目</li> <li>分标FBSHZ202304</li> <li>包FBSHZ20230414</li> <li>● 中标供应商法</li> </ul> | 14<br>]]试<br> |          | 0<br>选择订单<br>已选择:            | <b>— ②</b> —— ③ —<br>发票信息 <sup>收票地址</sup> |             |
| <b>1</b> 笔订单                                                                        | 添加订单合并开票            | 代理服务费:¥156                                                                                | 3822.89       | 已选择      | • 标                          | 4应商测试                                     |             |
| 开票金额总计: ¥15638                                                                      | 22.89               | . <b>测试项目</b> <ul> <li>分标FBSHZ202304</li> </ul>                                           | 14            |          | 2 <sup>8</sup> 记单<br>开票金额总计: | 添加<br>v 4237645.78                        | 11订单合并开票    |
| *发票类型 增值税专                                                                          | 用发票 增值税普通发票         | <ul> <li>包FBSHZ20230414</li> <li>中标供应商源</li> </ul>                                        | 11.           |          | *发票类型                        | 增值税专用发票                                   | 曾值税普通发票     |
| *抬头类型                                                                               | 单位 个人               |                                                                                           | 详情 ~          |          |                              |                                           |             |
| *抬头名称                                                                               | 请输入抬头名称             | 代理服务费:¥267                                                                                | 3822.89       | 选择       | *抬头类型                        | #                                         |             |
| *单位税号                                                                               | vConsole<br>请输入单位税号 | 测试项目                                                                                      |               | vConsole | *抬头名称                        | 诵                                         | 输入 vConsole |
| *注册地址                                                                               | 请输入注册地址             | <ul> <li>分标FBSHZ202304</li> <li>包FBSHZ20230414</li> <li>中标供应商法</li> </ul>                 | 14<br>:<br>BK |          | *单位税号                        |                                           | 青输入单位税号     |
| *注册电话                                                                               | 请输入注册电话             |                                                                                           | 洋情 ~          |          | *汪册地址                        |                                           |             |
| *开户银行                                                                               | 请输入开户银行             | 代理服务费:¥993                                                                                | 3822.89       | 选择       | *注册电话                        | 1                                         | 青输入注册电话     |
|                                                                                     | 17 m/ 1777 - 1817   | 则试项目                                                                                      |               |          | *开户银行                        | ĩ                                         | 青输入开户银行     |
| C                                                                                   | 上一步 下一步             | 全选 已选1个                                                                                   | (             | 合并开票     |                              | (±-#)                                     | 下一歩         |

填写发票抬头页 选择合并开票订单页 填写发票抬头页 第三步,填写发票抬头信息(其中标有\*的字段都是必填项),然后点击【下一步】,进入发票邮寄信 息填写页面;特别的,当用户填写的抬头名称与成交人/应答人的商户名称不一致时,系统会给出提示, 用户如果确认按照所填的抬头开票,则可点击【按照抬头开票】,进入发票邮寄信息填写页面;否则,点 击【司改发票抬头】,留在当前页面修改发票抬头后,再点击【下一步】。

| 15:20                                                                      |                        | ! ? <b>.</b>                            | 15:21    |                  |                   | #! ≎ ■)   |
|----------------------------------------------------------------------------|------------------------|-----------------------------------------|----------|------------------|-------------------|-----------|
|                                                                            |                        | ••••••••••••••••••••••••••••••••••••••• | <        |                  |                   | •• •      |
| 已选择:                                                                       |                        |                                         |          |                  |                   |           |
| • 孙华忠中标供应商测试                                                               |                        |                                         | <b>U</b> |                  | 1/27 200 444-4-14 |           |
| 2笔订单                                                                       | 添加订单                   | 合并开票                                    | *收票人     | A M 18 4         | 收票吧址              | 孙经理       |
| 开票金额总计:¥42376                                                              | 45.78                  |                                         | *联系电话    |                  | 18                | 526655252 |
| *发票类型 增值税专                                                                 | 用发票 增值税                | 普通发票                                    | *所在地区    |                  | 北京市,北             | ;京市,东城区   |
| <ul> <li>* 抬: 发票抬头名称有异</li> <li>* 治: 发票抬头与订单中</li> <li>确认是否按照抬头</li> </ul> | !<br>商户名称不一致,<br>信息开票! | 请品                                      | *详细地址    |                  | 茂:                | 业大厦 32层   |
| * 举!<br>修改发票抬头<br>*注册地址                                                    | 按照抬头开<br>大津市河北區        | 252<br>票<br>《茂业大厦                       |          |                  |                   |           |
| *注册电话                                                                      | 022-5                  | 56832588                                |          |                  |                   |           |
| *开户银行                                                                      |                        | 中国银行                                    |          |                  |                   |           |
| *银行账号                                                                      | 68524235876            | 42525136                                |          |                  |                   |           |
| 48                                                                         | 起 ^                    |                                         |          |                  |                   |           |
| C                                                                          | ±-#                    | T-#<br>vConsole                         | vConsole | $\left( \right)$ | 1-#               | 下─ፇ       |

抬头名称确认提示 填写收票地址页面

第四步,填写收票人信息和邮寄地址信息(其中标有\*的字段都是必填项),然后点击【下一步】,进入开票信息确认页面。

| 15:21    |        | "" ≈ ■        |
|----------|--------|---------------|
|          |        | •• •          |
| 请确认本次开票  | 信息     |               |
| 申请开票方    |        | 标供应商测试        |
| 开票订单     |        | 2笔            |
| 开票业务     | 1      | B标代理服务订单      |
| 开票总金额    |        | ¥4237645.78   |
| 发票类型     |        | 增值税专用发票       |
| 抬头名称     |        | 永发办公用品        |
| 单位税号     | 525    | 5235352525252 |
| 注册地址     | 天津市    | 市河北区茂业大厦      |
| 注册电话     |        | 022-56832588  |
| 开户银行     |        | 中国银行          |
| 银行账号     | 685242 | 3587642525136 |
| 收票人      |        | 孙经理           |
| vConsole | 上一步    | ) <b>下</b> 一步 |

# 开票信息确认页面

第五步,请用户核对、确认当前开票信息是否准确,若有误,可点击【上一步】返回有问题的信息填写页面修改;若信息无误,用户可点击【下一步】,正式提交开票申请。看到开票成功页面,表示开票申请已成功提交,申请开票操作流程结束。

用户可点击【我的订单】,返回可开票订单类型列表页,再对其它订单申请开票。

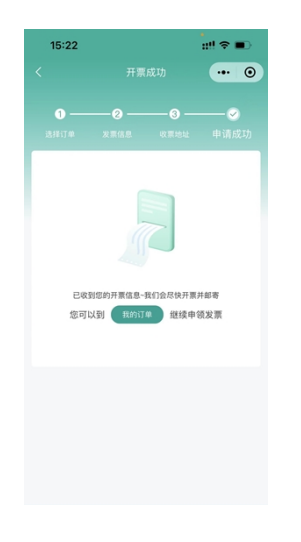

# 开票申请成功页

# 提醒1:

# 对于有意向参加投标的供应商的重点提示事项

**1. 递交文件日期和时间。**请严格按照公告中载明的日期和时间递交投标(应答)文件。该时间之后递 交的文件不予受理,请各位供应商提前上传/递交。

2. 投标文件完整性。招标(采购)文件规定需要签字、盖章的页面(如法人代表授权委托书等),需 扫描后插入对应word文件中,再通过投标工具上传,在点击提交前,请下载成套投标(应答)文件检查完 整性后再提交。

3.专用资格要求。请认真查看附表二中拟投标项目的专用资格要求,明确该项目是否接受代理商投标 (应答)。对于接受代理商投标(应答)的项目,若公告中要求出具原厂商授权书的,请按照要求出具原 厂商授权书;对于不接受代理商投标(应答)的项目,代理商投标(应答)时将被否决。

4. 业绩时间要求。请注意所需提供业绩的时间要求。

5. 报价单位。请注意投标(应答)文件中的报价单位为"万元"。

**6.最高限价。**请注意拟投标(应答)项目是否设置了最高限价,投标(应答)报价超过最高限价的项目将会被否决。

**7. 法定代表人授权书。**请注意法定代表人授权书需附授权人和被授权人身份证复印件,且需要授权人签字并加盖公章。

# 提醒2:

# 关于ECP2.0操作的重点提示事项

1. 登录平台务必使用谷歌浏览器, 登录地址:<u>https://ecp.sgcc.com.cn/ecp2.0/portal/</u>

2. 请确认已有账号及CA电子钥匙,并安装电子钥匙,电子钥匙安装包下载网址:<u>https://ecp.sgcc.com.cn/ecp2.0/portal/#/list/down/20180</u> 72800069701 4 2019071434441450

请务**必将电子钥匙和账号绑定,绑定路径:登录平台->账户信息管理->CA证书管理->绑定CA证书** 

3. 招标项目获取招标文件路径:登录平台->采购项目管理->招标项目->投标阶段->获取招标文件->获取文件(选择项目并获取)->获取文件总览(选择项目并结算)->支付及记录及文件下载(下载招标文件->SGCC文件打包->下载SGCC包)

非招标项目获取采购文件路径:登录平台->采购项目管理->非招标项目->应答阶段->获取文件(选择项目并获取)->获取文件总览(选择项目并结算)->支付及记录及文件下载(下载招标文件->SGCC文件打包->下载SGCC包) 招标(采购)文件及SGCC包可永久下载 4. 供应商投标工具准备工作:推荐使用WIN7及以上操作系统"8G, 64位"配置以及优于此配置的的电脑。同时,推荐安装2010/2013/2016版本的OF FICE软件;请勿使用WPS办公软件或者其他版本的OFFICE软件,请勿混合使用OFFICE与WPS软件,都会导致投标失败。

检查**当前所使用的**Office**是否具**备"转PDF"功能,若不具备该功能,则需要用户额外安装"SaveAsPDFandXPS"插件(已附于投标工具下载的压缩包中)。

电脑准备好后安装投标工具,请供应商随时关注ECP2.0平台通知,下载最新版的投标工具。

5**. 投**标

打开供应商投标工具, 联网接受检测, 检测通过后点击确定,

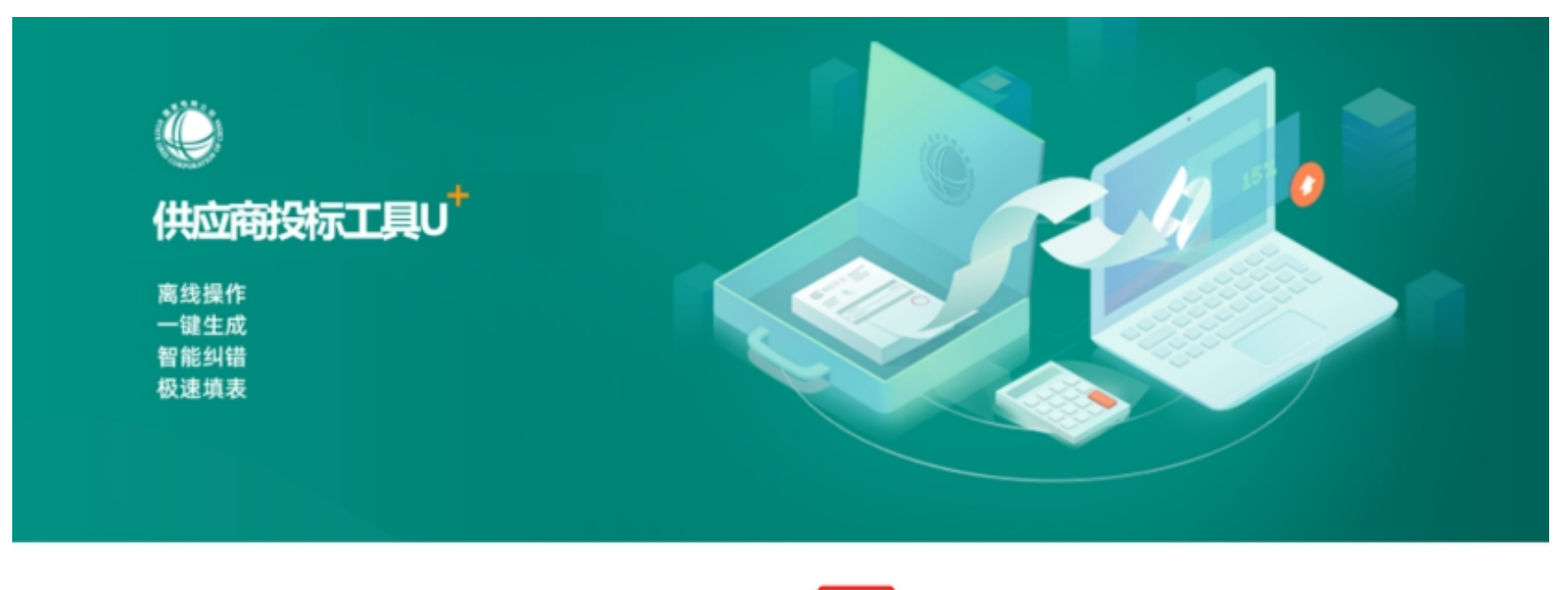

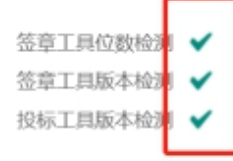

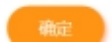

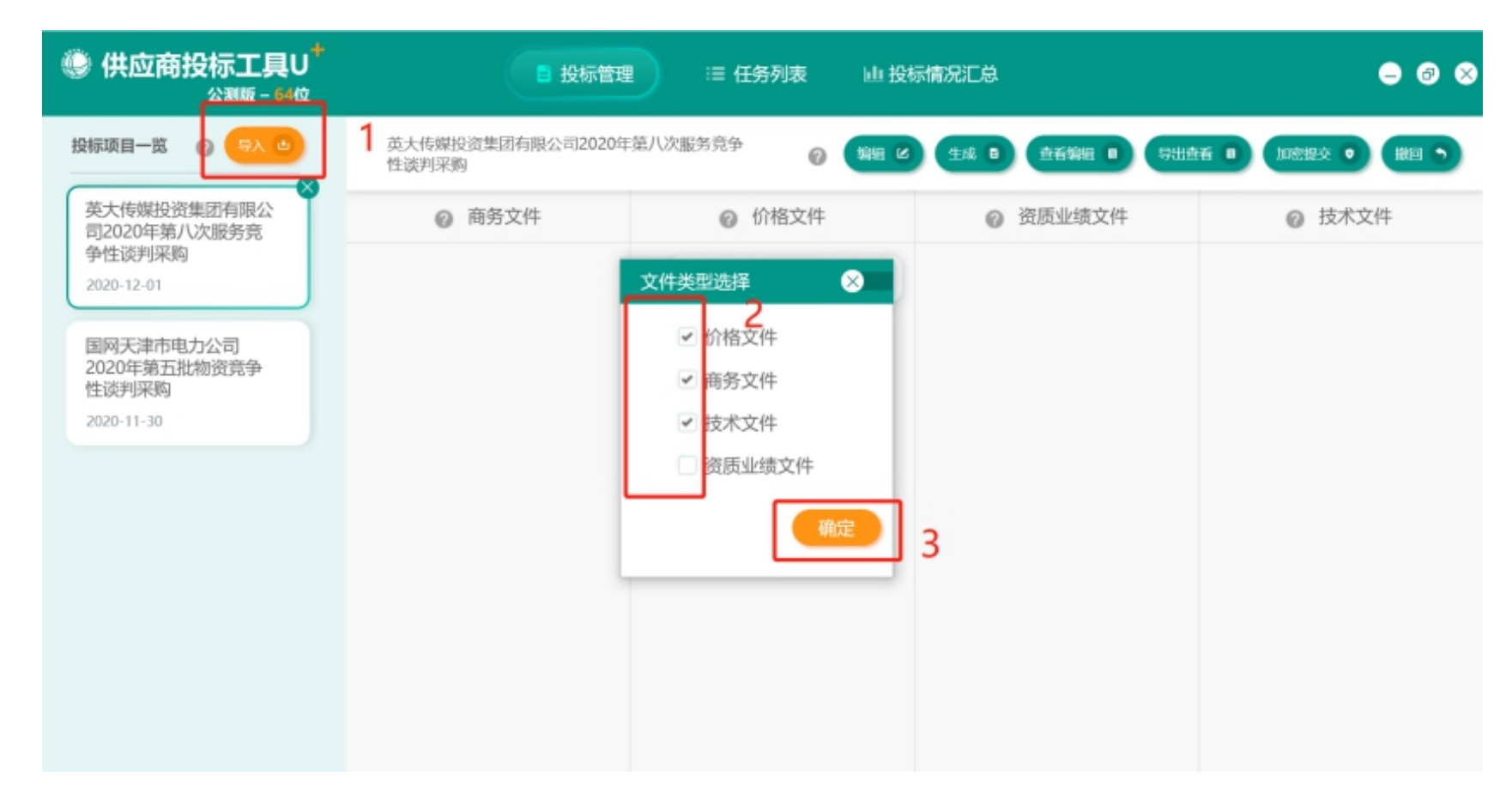

点击导入按钮导入SGCC包(请务必解压后再导入),弹出"进度提示"窗口,显示SGCC包导入进度,导入完成后点击"确认"按钮。

| U <sup>+</sup><br><sup>4位</sup> | ■ 投标管                  | 管理        | □投标情况汇总        | ⊖ 8 ⊗             |
|---------------------------------|------------------------|-----------|----------------|-------------------|
|                                 | 国网天津市电力公司2020年第7<br>采购 | 六次物资竞争性谈判 | 田は生成日 査看編組 日 集 | 出資者 🗉 加密提交 💿 撤回 🦻 |
|                                 | ◎ 商务文件                 | ⊘ 价格文件    | 2 ② 资质业绩文件     | ② 技术文件            |
|                                 | □ ● 办公美用品              | 回 か公美用品   | 日 か公类用品        | □ カ公类用品           |
|                                 | _ 包Ⅰ_摄像头(1)            | 包1_摄像头(1) | 包1_摄像头(1)      | □ 包1_摄像头(1)       |
|                                 | ·                      |           |                |                   |
|                                 |                        |           |                |                   |
|                                 |                        |           |                |                   |
|                                 |                        |           |                |                   |

### 商务文件、价格文件、技术文件需要分别编辑

商务文件:请按照招标文件商务部分的要求,将商务文件中法定代表人授权委托书上传至1,将其余商务文件上传至2,点击保存。(注意总上传文 件不得超过10MB) 电子签章仅对上传文件中带有"盖章"二字的文件生成电子章,请提前将需要盖电子章的文件加入"盖章"二字。电子签章无法生成法人签字,其 中规定需要签字、盖章的页面(如法人代表授权委托书、原厂商授权委托书等),需签字盖章扫描后插入对应word文件中。由于投标工具对应答文 件大小有限制,请合理使用图片工具对插入文件中的图片大小进行压缩,但需确保插入图片的清晰度。(非常重要)

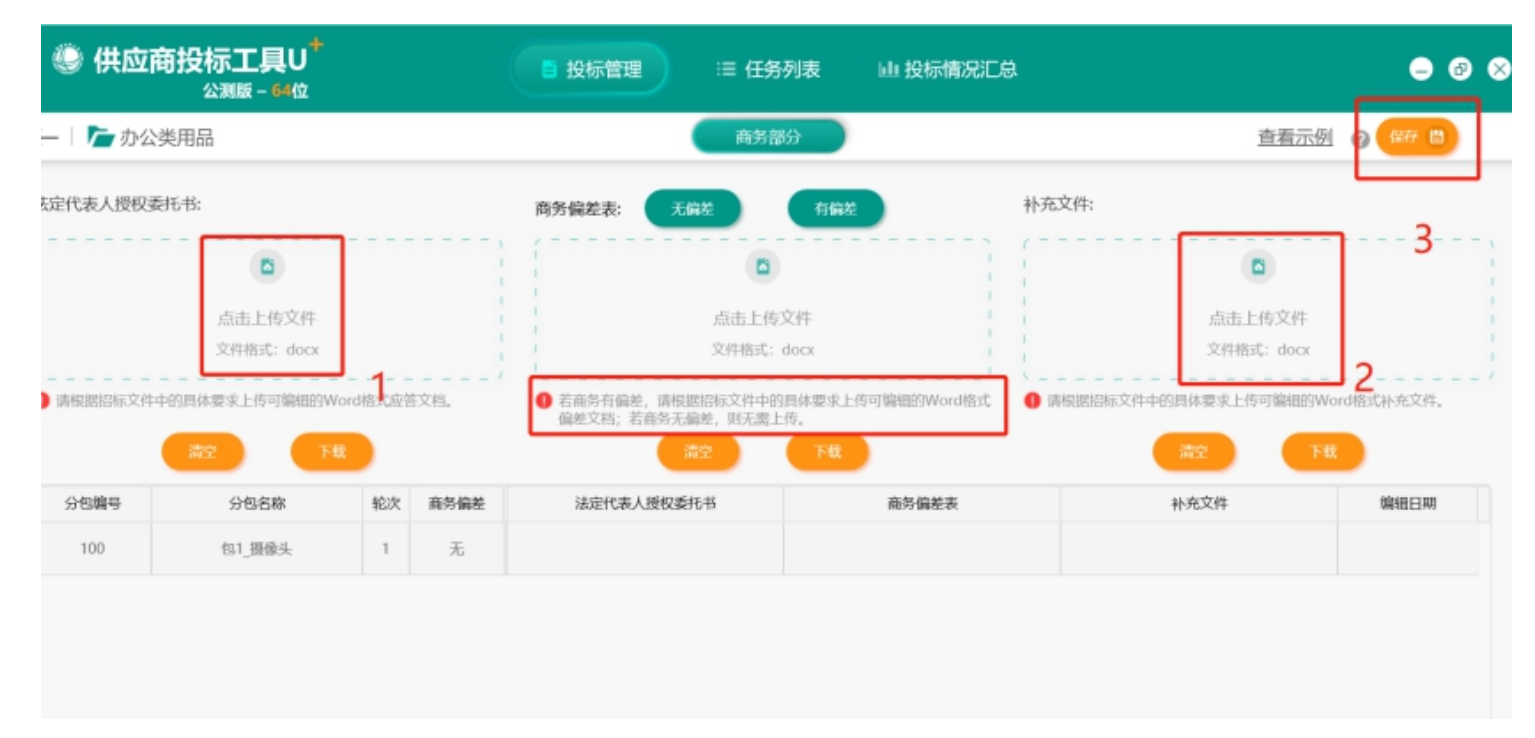

技术文件:请按照招标文件技术部分的要求,将技术文件上传至1,如有图纸可将图纸上传至2,点击保存。(注意总上传文件不得超过60MB)

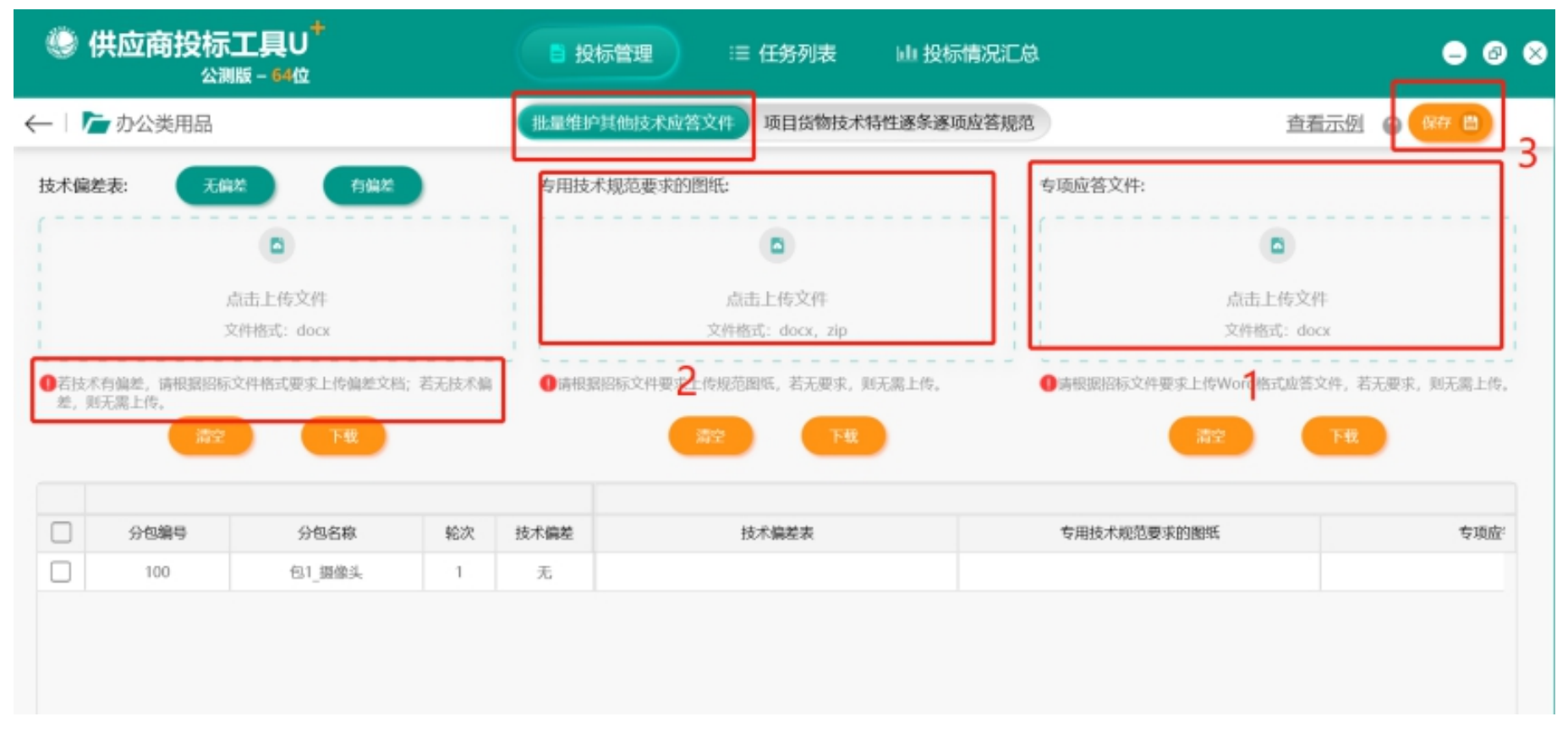

价格文件(注意总上传文件不得超过30MB):请先维护应答人基本信息

| 🧶 供应商排     | 供应商投标工具U <sup>+</sup><br>△測版 - 64位 |        |               |     |               |  |  |
|------------|------------------------------------|--------|---------------|-----|---------------|--|--|
| -   庵 办公类用 | 品                                  | 投标人基本  | 言息 已标价货物清单行报价 |     | 2 维护投标人基本信息 2 |  |  |
|            | 分包编号                               | 分包名称   | 轮次            | 状态  | 编辑日期          |  |  |
|            | 100                                | 包1_摄像头 | 1             | 初始化 |               |  |  |
|            | 100                                | 包1_握像头 | 1             | 初始化 |               |  |  |
|            |                                    |        |               |     |               |  |  |
|            |                                    |        |               |     |               |  |  |
|            |                                    |        |               |     |               |  |  |
|            |                                    |        |               |     |               |  |  |
|            |                                    |        |               |     |               |  |  |

应答人基本信息可手动填写,也可使用导出导入功能(介于应答人信息长期不变,可留存此份Excel文件,在日后的相关编辑工作中可直接上传、 以维护应答人基本信息。),请务必勾选保证金提交情况,点击保存。该信息维护后可自动生成投标(应答)函

| 投标人基本信息 西 导入投标 | 人基本信息 😐                |       |              | 0 |
|----------------|------------------------|-------|--------------|---|
| 1对"合同价格"的响应:   | ● 接受                   | ○ 不接受 | 对"合同价格"的备注:  |   |
| 对"同配同价"的响应:    | <ul> <li>接受</li> </ul> | ○ 不接受 | 对"同配同价"的备注:  |   |
| 对"甲方供货"的响应:    | ◎ 接受                   | ○ 不接受 | 对*甲方供货*的备注:  |   |
| 对"交货"的响应:      | <ul> <li>接受</li> </ul> | ○ 不接受 | 对"交货"的备注:    |   |
| 对"监造与检验"的响应:   | ◎ 接受                   | ○ 不接受 | 对"监造与检验"的备注: |   |
| 对"质量保证"的响应:    | ◎ 接受                   | ○ 不接受 | 对"质量保证"的备注:  |   |
| 对"寿命周期"的响应:    | ◎ 接受                   | ○ 不接受 | 对"寿命周期"的备注:  |   |
| 对"违约责任"的响应:    | ◎ 接受                   | ○ 不接受 | 对"违约责任"的备注:  |   |
| 对"争议解决"的响应:    | ◎ 接受                   | ○ 不接受 | 对"争议解决"的备注:  |   |
| 促证全提办          |                        |       |              |   |

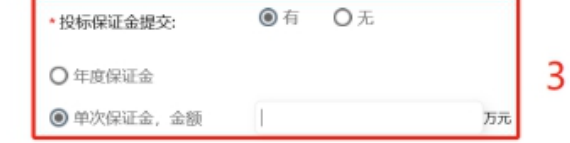

选择已标价货物清单,按照下图提示进行报价和上传报价文件,请注意报价单位为万元。

① 框架无价格项目无此步骤

② 单价项目需报税率和未含税报价,请注意数量及系统计算的总价

③ 是否上传报价文件请按照招标文件要求

④ 行项目较多时请使用批量导出和批量导入功能

| 🧶 供应商    | 新投标工具し<br>公測版 - 640 | J <sup>+</sup> | ■ 投标管理          | . ≔ ∰  | 列表             | 山 投标情况汇总               |                        | •                                          | ₽ ⊗            |
|----------|---------------------|----------------|-----------------|--------|----------------|------------------------|------------------------|--------------------------------------------|----------------|
| -   🎦 零星 | 服务-印刷服务             |                | 投标人基本信息         | 已标价货物清 | 单行报价           | -报价文件 1                | 查看示例                   | 0 EF B (88797 B                            | 5              |
| 全部       | v                   |                | 空前) 0 (#        | 税      | 率(%): 0<br>(维护 | 含税总价(单<br>擬价文件 🕑 清空理护文 | 位:万人民币):0<br>2 (数星导出 0 | 上記 (注) (注) (注) (注) (注) (注) (注) (注) (注) (注) | ] <sub>3</sub> |
|          | 分包名称                | 物料名称           | 网省采购申请行号        | 分包编号   | 轮次             | 48件材料配置表批量标识           | 服价文件批量标识               | 附件名称                                       |                |
|          | 包1《国家电网》            | 综合服务,印刷服务      | 400000037200010 | 100    | 4              |                        | 2020120118043178       | 报价明细表 国家电风 doox 👻                          |                |
|          |                     |                |                 |        |                |                        |                        |                                            |                |

请确保招标文件要求上传的文件均为已编辑状态的时候,可全选后同时生成

| ■ 投标管理                  | ■ 🗄 任务列表 🛛 🛄 批  | 没标情况汇总          | ● @ ⊗             |
|-------------------------|-----------------|-----------------|-------------------|
| 国网天津市电力公司2020年第六次<br>采购 | R物资竞争性谈判 ⑦ 編輯 ( | と 生成 目 査看編組 目 早 | 出直看 🛛 加密提交 🔹 撤回 🄊 |
| @ 商务文件                  | ❷ 价格文件          | ⑦ 资质业绩文件        | ⊘ 技术文件            |
| ✔ 办公类用品                 | □ ● 办公类用品       | ① 办公类用品         | □ ● 办公美用品         |
| ✓ 包1_摄像头(1)             | ✔ 包1_摄像头(1)     |                 | ✓ 包1_摄像头(1)       |
|                         |                 |                 |                   |
|                         |                 |                 |                   |
|                         |                 |                 |                   |
|                         |                 |                 |                   |

生成进度为100%,导出查看生成的投标文件(非常重要),若生成的文件中出现图片错乱等情况,请尽可能使用分页符代替空格回车等换页。

|              |                  |                 | <b>=</b>  | 前任务     |      | 全部任务 |                     |                     |        |        |
|--------------|------------------|-----------------|-----------|---------|------|------|---------------------|---------------------|--------|--------|
| R:           |                  | 包名称:            |           | 文件类型    | :    |      | ▼ 任务类型              | Ŀ                   | ~      | 前二章    |
| 关于全          | 部投标文件的提交及撤回情况,以  | ECP2.0平台接收到的数据为 | b准,请至ECP2 | 2.0平台查看 | 1    |      |                     |                     |        | 导出查看 🕕 |
| ~            | 目录               | 包名称             | 轮次        | 文件类型    | 任务类型 | 任务状态 | 开始时间                | 结束时间                | 进度     | 操作     |
| ~            | 国网天津市电力公司2020年第六 | 包1_摄像头          | 1         | 高务      | 生成   | 已完成  | 2020-12-24 17:17:01 | 2020-12-24 17:17:24 | 生成100% |        |
| 1            | 国网天津市电力公司2020年第六 | 包1_摄像头          | 1         | 价格      | 生成   | 已完成  | 2020-12-24 17:17:24 | 2020-12-24 17:17:34 | 生成100% |        |
| $\checkmark$ | 国网天津市电力公司2020年第六 | 包1_摄像头          | 1         | 技术      | 生成   | 已完成  | 2020-12-24 17:17:34 | 2020-12-24 17:17:44 | 生成100% |        |

确保投标文件无误,可全选后同时加密提交。加密提交时登录的用户名和密码是ECP2.0的用户名和密码。

| 投标管理                    | 理               | 1 投标情况汇总          | ⊖ 8 ⊗              |
|-------------------------|-----------------|-------------------|--------------------|
| 国网天津市电力公司2020年第六次<br>采购 | 欠物资竞争性谈判 🕜 编    | 目 ピ 生成 目 査者編組 目 集 | 弐出査者 🔹 加密提交 💿 撤回 🕤 |
| ◎ 商务文件                  | ⊘ 价格文件          | ⊘ 资质业绩文件          | ② 技术文件             |
| □ ● 办公类用品               | □ ● 办公类用品       | 田      カ公类用品      | □ ● 办公类用品          |
| ✔ 包1_摄像头(1) 已生成         | ✔ 包1_摄像头(1) 已生成 |                   | ✔ 包1_摄像头(1) 已生成    |
|                         |                 |                   |                    |
|                         |                 |                   |                    |
|                         |                 |                   |                    |
|                         |                 |                   |                    |
|                         |                 |                   |                    |

加密提交进度为100%时完成投标。

| 《 供应商投标工具U <sup>+</sup><br>公測版 - 64位 |                       |               | ● 投标管理 |           |      |      |       | Cē. 😑 🕹 (           |                     |                                            |
|--------------------------------------|-----------------------|---------------|--------|-----------|------|------|-------|---------------------|---------------------|--------------------------------------------|
|                                      |                       |               |        | 当前任务      |      | 全部任务 |       |                     |                     |                                            |
| 录:                                   | Ð                     | 1名称:          |        | 文件类型:     |      | -    | 任务类型: |                     |                     |                                            |
| 始日期                                  | ▼ 结束                  | 同期            | Ŧ      | <b>金田</b> | 清空   |      |       |                     |                     |                                            |
| 关于全部                                 | 投标文件的提交及撤回情况,以        | ECP2.0平台接收到的数 | 居为准,请3 | 至ECP2.0平台 | 包看!  |      |       |                     | 保存结果 🗎 🖩除任务         | <ul> <li>         →出直者         </li> </ul> |
|                                      | 日录                    | 包名和           | R      | 轮次        | 文件类型 | 任务类型 | 任务状态  | 开始时间                | 结束时间                | 进度                                         |
|                                      | in the second second  |               |        |           | 价格   | 加密提交 | 已完成   | 2020-12-01 18:14:51 | 2020-12-01 18:15:00 | 加密提交100%                                   |
|                                      |                       |               |        |           | 价格   | 加密提交 | 已完成   | 2020-12-01 18:14:42 | 2020-12-01 18:14:51 | 加密提交100%                                   |
|                                      |                       |               |        |           | 价格   | 加密提交 | 已完成   | 2020-12-01 18:14:33 | 2020-12-01 18:14:42 | 加密提交100%                                   |
|                                      | and the second second |               |        |           | 价格   | 加密提交 | 已完成   | 2020-12-01 18:14:25 | 2020-12-01 18:14:33 | 加密提交100%                                   |
|                                      |                       |               |        |           | 价格   | 加密提交 | 已完成   | 2020-12-01 18:14:12 | 2020-12-01 18:14:25 | 加密提交100%                                   |

可自行登录ECP2.0平台查看投标文件上传情况统计检查。

|               | 国家电网部                                     | 新一代电子商     | 磅平台 |                       |                |          |             |  |  |  |  |
|---------------|-------------------------------------------|------------|-----|-----------------------|----------------|----------|-------------|--|--|--|--|
| 我的待办          | 采购项目管理 > 指标项目 > 投标阶段 > 获取指标文件 > 支付记录及文件下载 |            |     |                       |                |          |             |  |  |  |  |
| 采购项目管理        | 目投标文件上传情况统计                               |            |     |                       |                |          |             |  |  |  |  |
| 招标项目          | 采购项目名称                                    | R:         |     | 采购项目确号:               | 采购方式:          |          |             |  |  |  |  |
| 查看投标直请书       |                                           | bacered    |     | -                     |                |          |             |  |  |  |  |
| 2. 投版阶段       | 99964825 00.0                             | 30344+     |     |                       |                |          |             |  |  |  |  |
| ~ 供取招版文件      |                                           |            |     |                       |                |          | 100         |  |  |  |  |
| 使取文件          | 投稿文件上                                     | 1946524611 |     |                       |                |          |             |  |  |  |  |
| 使取文件总统        |                                           |            |     | 20100 (市市, 42 2m      | 220/5 P.4-8    | 27.80 mm | 2015日 ····· |  |  |  |  |
| 未完成订单         |                                           | 1          |     | Second define and de  | PROPORTING OF  | #00/33A  | HOPHINGS    |  |  |  |  |
| 支付记录及文件       | 0                                         | 2          |     | (1014年、(1011年))       | -FB-ZB03-2     |          |             |  |  |  |  |
| T-MC          | 0                                         | 3          |     | 课券但标采购                | 00 TL29433080  |          |             |  |  |  |  |
| 指版文件還清市標<br>改 | 0 4                                       |            |     | 2番材料(含其他)协议库存集中指标采购项目 | 0-SN0(Y-Z02    |          |             |  |  |  |  |
| 投标文件上传播完      | 0                                         | 5          |     | 工程、服务招标采购项目           | B-GWSNDL20-02X |          |             |  |  |  |  |
| 6611          | 0                                         | 6          |     | 度工物标平和                | 2              |          |             |  |  |  |  |
| 生成投标文件递交      | 0                                         | 7          |     | 北服务招标采购               | 58             |          |             |  |  |  |  |
| 2015          | 0                                         | 8          |     | 工程与服务框架协议采购           | 150            |          |             |  |  |  |  |
| 948840392     | 0                                         | 9          |     | 次總濟昭振采购项目             | 16             |          |             |  |  |  |  |
|               |                                           |            |     |                       |                |          |             |  |  |  |  |